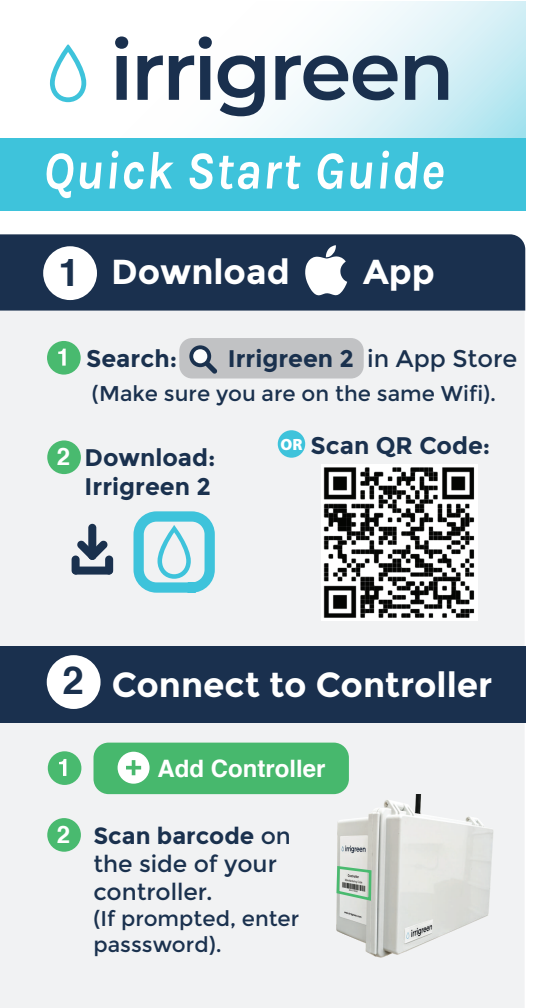

## 3 Check/Adjust Schedules

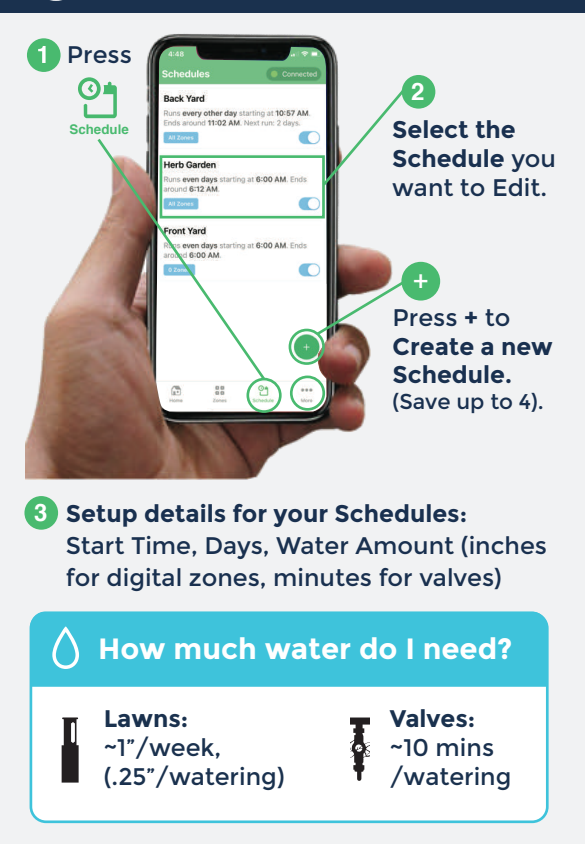

#### ) Auto Water

**Select** More and turn on **Auto Water** which uses weather data to water the amount you need per week.

### **4** Test or Water a Zone Manually

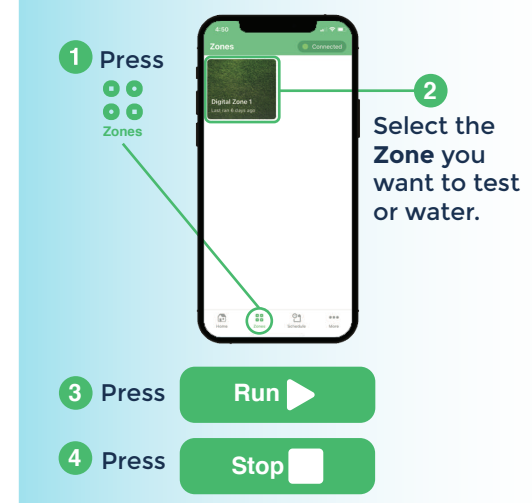

The sprinkler will water the number of inches set in your schedule.

### **5** Edit Watering Zone Shapes

### **1** Get to the Set Watering Zone Screen:

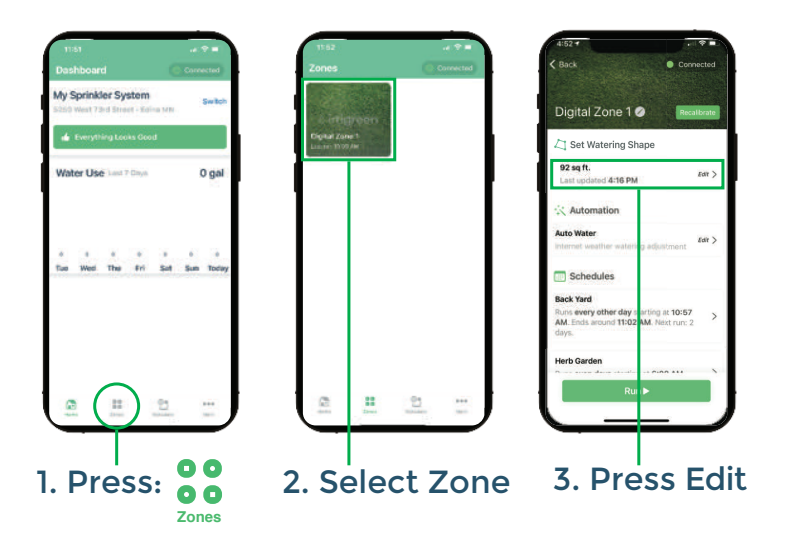

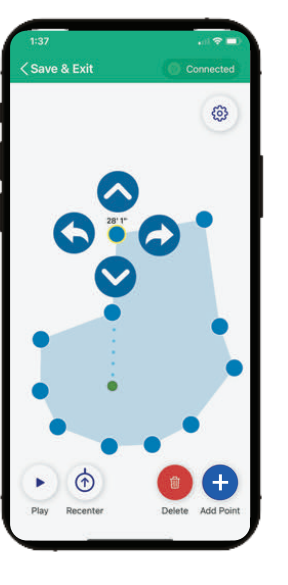

- 3 Touch a point to change it.
- 5 Use S arrows to position a point and change watering shape.

This will start your sprinkler.

Pollow the on-screen instructions for setting up/editing your watering shape.

# 6 Having Trouble?

Contact Us: (612) 238-7575 service@irrigreen.com

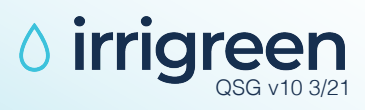